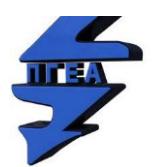

ПРОФЕСИОНАЛНА ГИМНАЗИЯ ПО ЕЛЕКТРОТЕХНИКА И АВТОМАТИКА – гр. София

# ПРОЕКТ

### TEMA

#### Разделяне на компютърна мрежа на 2/4 подмрежи

c Cisco Packet Tracer

УЧЕНИК: .....

СПЕЦИАЛНОСТ: 5230502 Компютърни мрежи

ПРОФЕСИЯ: Техник на компютърни системи

ПРЕПОДАВАТЕЛ: инж. Георги Сачков

СОФИЯ

2024

### ПРАКТИЧЕСКА ЧАСТ

| parameter                                    | IP address or value | № subnet |
|----------------------------------------------|---------------------|----------|
| subnet ID ИМЕ на МРЕЖАТА                     | 192.168.xxx.xxx     | 1        |
| first host address /gateway/ Рутер 1-ви хост | 192.168.xxx. xxx    |          |
| last host address последен хост              | 192.168.xxx. xxx    |          |
| broadcast address броадкаст                  | 192.168.xxx. xxx    |          |
| CIDR notation битове на подмрежата           | /xx                 |          |
| subnet mask маска                            | 255.255.255. xxx    |          |
| number of hosts per subnet брой хостове      | Xx                  |          |
| subnet ID                                    | 192.168.xxx. xxx    | 2        |
| first host address /gateway/                 | 192.168.xxx. xxx    |          |
| last host address                            | 192.168.xxx. xxx    |          |
| broadcast address                            | 192.168.xxx. xxx    |          |
| CIDR notation                                | / xxx               |          |
| subnet mask                                  | 255.255.255.xxx     |          |
| number of hosts per subnet                   | Xx                  |          |
| subnet ID                                    | 192.168.xxx.xxx     | 3        |
| first host IP address /gateway/              | 192.168.xxx.xxx     |          |
| last host IP address                         | 192.168.xxx.xxx     |          |
| broadcast address                            | 192.168.xxx.xxx     |          |
| CIDR notation                                | /xx                 |          |
| subnet mask                                  | 255.255.255.xxx     |          |
| number of hosts per subnet                   | Xx                  |          |
| subnet ID                                    | 192.168.xxx.xxx     | 4        |
| first host address /gateway /                | 192.168.xxx.xxx     |          |
| last host address                            | 192.168.xxx.xxx     |          |
| broadcast address                            | 192.168.xxx.xxx     |          |
| CIDR notation                                | /xx                 |          |
| subnet mask                                  | 255.255.255.xxx     |          |
| number of hosts per subnet                   | Xx                  |          |

#### Таблица 1

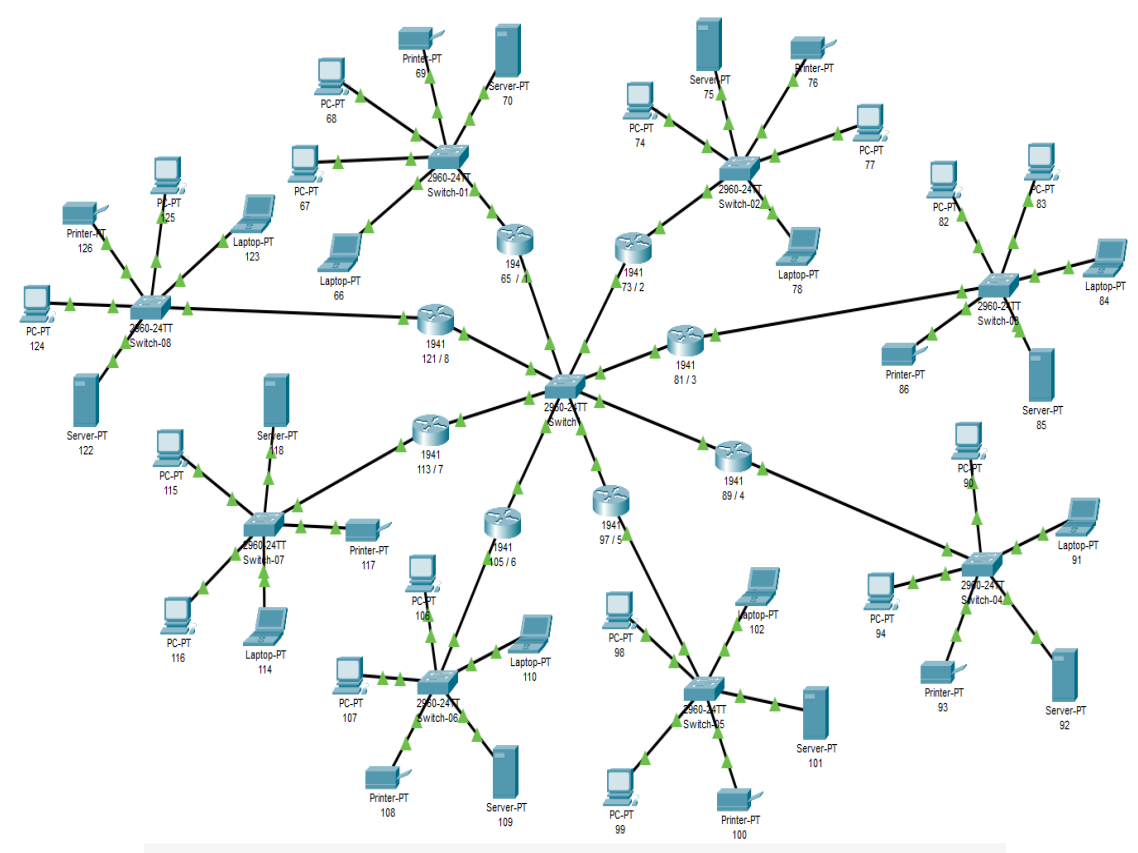

Фиг.1. Обща структурна схема на 2 или 4 броя подмрежи.

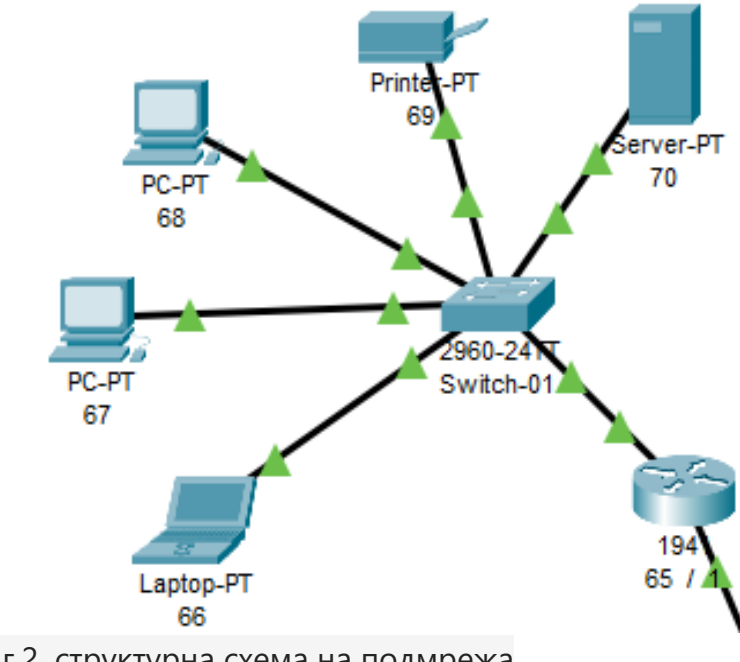

Фиг.2. структурна схема на подмрежа

| ₹ 66             |        |               |             |            |      |      | _ | $\times$ |
|------------------|--------|---------------|-------------|------------|------|------|---|----------|
| Physical         | Config | Desktop       | Programming | Attributes |      |      |   |          |
| IP Configuration | on     |               |             |            |      |      |   | x        |
| Interface        |        | FastEthernet0 |             |            |      |      |   | ~        |
| -IP Configura    | ation  |               |             |            |      |      |   |          |
| O DHCP           |        |               | 🗿 Sta       | tic        |      |      |   |          |
| IPv4 Addres      | ss     |               | 192.16      | 8.106.66   |      |      |   |          |
| Subnet Mas       | sk     |               | 255.25      | 5.255.248  |      |      |   |          |
| Default Gat      | eway   |               | 192.16      | 8.106.65   |      |      |   |          |
| DNS Server       | r      |               | 0.0.0.0     | )          | <br> | <br> |   |          |

Фиг.3. Екранна снимка на конфигуриране на хост с IP адрес

| p-PT                                                                                                    |                                                                                                    | 194<br>65 / 1                                                                                                    |                                                                                                    | 300<br>1941                                                                                                    |                                                                                                    | Laptop-PT                                                                                                    |                                                                                                    | _                                                                                                    |
|----------------------------------------------------------------------------------------------------|----------------------------------------------------------------------------------------------------|----------------------------------------------------------------------------------------------------|----------------------------------------------------------------------------------------------------|----------------------------------------------------------------------------------------------------|----------------------------------------------------------------------------------------------------|----------------------------------------------------------------------------------------------------|----------------------------------------------------------------------------------------------------|----------------------------------------------------------------------------------------------------|
| Device Name: 66                                                                                                 |                                                                                                    |                                                                                                    |                                                                                                    |                                                                                                    |                                                                                                    |                                                                                                    |                                                                                                    | -                                                                                                    |
| Device Model: L                                                                                                 | aptop-P                                                                                                    | т                                                                                                    |                                                                                                    |                                                                                                    |                                                                                                    |                                                                                                    |                                                                                                    | L                                                                                                    |
| Port<br>FastEthernetO<br>Bluetooth                                                                              | Link<br>Up<br>Down                                                                                                    | IP Address<br>192.168.106.66/29<br><not set=""></not>                                                                                                    | IPv6<br><not<br><not< td=""><td>Address<br/>set&gt;<br/>set&gt;</td><td></td><td></td><td>MAC Address<br/>0001.C963.40BB<br/>0030.A37A.0546</td><td>т</td></not<></not<br>                                                                                                    | Address<br>set><br>set>                                                                                                    |                                                                                                    |                                                                                                    | MAC Address<br>0001.C963.40BB<br>0030.A37A.0546                                                                                                    | т                                                                                                    |
| Gateway: 192.16                                                                                                 | 8.106.6                                                                                                    | 5                                                                                                    |                                                                                                    |                                                                                                    |                                                                                                    |                                                                                                    |                                                                                                    | L                                                                                                    |
| DNS Server: <no< td=""><td>t set&gt;</td><td></td><td></td><td></td><td></td><td></td><td></td><td>L</td></no<> | t set>                                                                                                    |                                                                                                    |                                                                                                    |                                                                                                    |                                                                                                    |                                                                                                    |                                                                                                    | L                                                                                                    |
| Line Number: <                                                                                                  | not set                                                                                                    | >                                                                                                    |                                                                                                    |                                                                                                    |                                                                                                    |                                                                                                    |                                                                                                    | L                                                                                                    |
| Physical Locati<br>113                                                                                          | on: Int<br>77                                                                                                    | ercity > Home City                                                                                                    | > Corj                                                                                                    | porate Offic                                                                                                    | se > 66<br>1941                                                                                                    | <                                                                                                    |                                                                                                    | l                                                                                                    |
|                                                                                                    | n_PT<br>Device Name: 66<br>Device Model: L<br>Port<br>FastEthernet0<br>Bluetooth<br>Gateway: 192.16<br>DNS Server: <no<br>Line Number: &lt;<br/>Physical Locati<br/>113</no<br> | n_PT<br>Device Name: 66<br>Device Model: Laptop-P<br>Port Link<br>FastEthernet0 Up<br>Bluetooth Down<br>Gateway: 192.168.106.6<br>DNS Server: <not set=""><br/>Line Number: <not set=""><br/>Physical Location: Int<br/>113/7</not></not> | n_PT 194<br>65 /<br>Device Name: 66<br>Device Model: Laptop-PT<br>Port Link IP Address<br>FastEthernet0 Up 192.168.106.66/29<br>Bluetooth Down <not set=""><br/>Gateway: 192.168.106.65<br/>DNS Server: <not set=""><br/>Line Number: <not set=""><br/>Physical Location: Intercity &gt; Home City<br/>113/7</not></not></not> | n_PT 65 /<br>Device Name: 66<br>Device Model: Laptop-PT<br>Port Link IP Address IPv6<br>FastEthernet0 Up 192.168.106.66/29 <not<br>Bluetooth Down <not set=""> <not<br>Gateway: 192.168.106.65<br/>DNS Server: <not set=""><br/>Line Number: <not set=""><br/>Physical Location: Intercity &gt; Home City &gt; Corp<br/>113/7</not></not></not<br></not></not<br> | n_PT 65 / 194<br>Device Name: 66<br>Device Model: Laptop-PT<br>Port Link IP Address IPv6 Address<br>FastEthernet0 Up 192.168.106.66/29 <not set=""><br/>Bluetooth Down <not set=""> <not set=""><br/>Gateway: 192.168.106.65<br/>DNS Server: <not set=""><br/>Line Number: <not set=""><br/>Physical Location: Intercity &gt; Home City &gt; Corporate Office<br/>113/7</not></not></not></not></not> | n_PT 65 // 194<br>Device Name: 66<br>Device Model: Laptop-PT<br>Port Link IP Address IPv6 Address<br>FastEthernet0 Up 192.168.106.66/29 <not set=""><br/>Bluetooth Down <not set=""> <not set=""><br/>Gateway: 192.168.106.65<br/>DNS Server: <not set=""><br/>Line Number: <not set=""><br/>Physical Location: Intercity &gt; Home City &gt; Corporate Office &gt; 66<br/>113/7<br/>1941</not></not></not></not></not> | n_PT 194<br>194<br>194<br>1941<br>Laptop-PT<br>Device Name: 66<br>Device Model: Laptop-PT<br>Port Link IP Address IPv6 Address<br>FastEthernet0 Up 192.168.106.66/29 <not set=""><br/>Bluetooth Down <not set=""> <not set=""><br/>Cateway: 192.168.106.65<br/>DNS Server: <not set=""><br/>Line Number: <not set=""><br/>Physical Location: Intercity &gt; Home City &gt; Corporate Office &gt; 66<br/>113/7<br/>1941</not></not></not></not></not> | n_PT 194<br>194<br>1941<br>Laptop-PT<br>Device Name: 66<br>Device Model: Laptop-PT<br>Port Link IP Address IPv6 Address MAC Address<br>FastEthernet0 Up 192.168.106.66/29 <not set=""> 0001.C963.40BB<br/>Bluetooth Down <not set=""> <not set=""> 0030.A37A.0546<br/>Gateway: 192.168.106.65<br/>DNS Server: <not set=""><br/>Line Number: <not set=""><br/>Physical Location: Intercity &gt; Home City &gt; Corporate Office &gt; 66<br/>11377<br/>1941</not></not></not></not></not> |

Фиг.4. Екранна снимка за хост от подмрежа.

| 65 / 1              |                  | - 0                                |
|---------------------|------------------|------------------------------------|
| Physical Config CLI | Attributes       | GioabitEthernet0/0                 |
| Settings            |                  |                                    |
| Algorithm Settings  | Port Status      |                                    |
| ROUTING             | Bandwidth        | 🔘 1000 Mbps 🔵 100 Mbps 🔵 10 Mbps 🗹 |
| Static              | Duplex           | 🔘 Half Duplex 🔘 Full Duplex 🔽      |
| RIP                 | MAC Address      | 0001.640A.08DE                     |
| SWITCHING           | IP Configuration |                                    |
| VLAN Database       | IPv4 Address     | 192.168.106.65                     |
| INTERFACE           | Subnet Mask      | 255.255.255.248                    |
| GigabitEthernet0/0  |                  |                                    |
| GigabitEthernet0/1  | Tx Ring Limit    | 10                                 |

Фиг.5. Екранна снимка на конфигуриране на рутер от подмрежа.

|                    |          |          | 126 🛋              | Captop 1                                |                |
|--------------------|----------|----------|--------------------|-----------------------------------------|----------------|
| Device Name: 65 /  | 1        |          |                    |                                         | 94             |
| Device Model: 1941 |          |          |                    |                                         |                |
| Hostname: Router   |          |          |                    |                                         | l l            |
| Port               | Link     | VLAN     | IP Address         | IPv6 Address                            | MAC Address    |
| GigabitEthernet0/0 | Up       |          | 192.168.106.65/29  | <not set=""></not>                      | 0001.640A.08DE |
| GigabitEthernet0/1 | Up       |          | 192.168.1.1/24     | <not set=""></not>                      | 00D0.BC3A.OACA |
| Vlan1              | Down     | 1        | <not set=""></not> | <not set=""></not>                      | 00D0.9720.601A |
| Physical Location: | Intercit | y > Home | e City > Corporate | Office > Main Wiring Closet > Rack > 65 | / 1            |

Фиг.6. Екранна снимка за рутер от подмрежа

| M Physical Config CL | LI Attributes |                            |        |
|----------------------|---------------|----------------------------|--------|
| GLOBAL<br>Settings   | •             | Static Routes              |        |
| Algorithm Settings   | Network       |                            |        |
| ROUTING              | Mask          |                            |        |
| Static               | Next Hop      |                            |        |
| SWITCHING            |               | (                          | Add    |
| VLAN Database        |               |                            |        |
| INTERFACE            | Network       | Address                    |        |
| GigabitEthernet0/0   | Network       | Address                    | I      |
| GigabitEthernet0/1   | 192.168.      | 106.72/29 via 192.168.1.2  |        |
|                      | 192.168.      | 106.80/29 via 192.168.1.3  |        |
|                      | 192.168.      | 106.88/29 via 192.168.1.4  |        |
|                      | 192.168.      | 106.96/29 via 192.168.1.5  |        |
|                      | 192.168.      | 106.104/29 via 192.168.1.6 |        |
|                      | 192.168.      | 106.112/29 via 192.168.1.7 |        |
|                      | _             |                            | Remove |

Фиг.7. Екранна снимка на маршрутизиращата таблица на рутер.

|   |      |             |        |             |      |       |           |          | SILLI | liauon |
|---|------|-------------|--------|-------------|------|-------|-----------|----------|-------|--------|
|   | Fire | Last Status | Source | Destination | Туре | Color | Time(sec) | Periodic | Num   | Edit   |
|   |      | Successful  | 68     | 74          | ICMP |       | 0.000     | N        | 0     | (edit) |
|   |      | Successful  | 68     | 75          | ICMP |       | 0.000     | Ν        | 1     | (edit) |
| 1 | •    | Successful  | 69     | 76          | ICMP |       | 0.000     | Ν        | 2     | (edit) |

Фиг.8. Екранна снимка след ping между хостове в различни подмрежи.

## Конфигуриране на 1-ви рутер

от задание IP адрес на рутера 192.168.xxx.xxx/xx

|                | TP-Link Wireless N Router      |
|----------------|--------------------------------|
| Status         |                                |
| Quick Setup    |                                |
| Operation Mode | LAN Settings                   |
| Network        |                                |
| - WAN          |                                |
| - LAN          | MAC Address: AC 84 C6 DF EF 22 |
| - IPTV         | IP Address: 192.168.0.137      |
| - MAC Clone    | Subnet Mask: 255.255.248       |
| Wireless       |                                |
| Guest Network  |                                |
| DHCP           | Save                           |

#### Фиг.9. Конфигуриране на IP адрес на 1-ви рутер в меню **Network**.

| Status                      |                                  |
|-----------------------------|----------------------------------|
|                             |                                  |
| Firmware Version:           | 3.16.9 Build 160406 Rel.40792n   |
| Hardware Version:           | WR840N v2 00000000               |
|                             |                                  |
| LAN                         | subnet                           |
| MAC Address:                | 84-16-F9-82-0F-68                |
| IP Address:                 | 192.168.106.97                   |
| Subnet Mask:                | 255.255.255.248                  |
|                             |                                  |
| Wireless                    |                                  |
| Wireless Radio:             | Enable                           |
| Name (SSID):                | Georgi                           |
| Mode:                       | 11bgn mixed                      |
| Channel Width:              | Automatic                        |
| Channel:                    | Auto (Current channel 9)         |
| Фиг.10. Конфигуриране на IP | адрес на първият рутер на вашата |

първа подмрежа.

конфигуриране на DHCP да раздава адреси от подмрежа

| DHCP Server:        | 🔿 Disable 🧿 Enable |                   |
|---------------------|--------------------|-------------------|
| Start IP Address:   | 192.168.106.98     |                   |
| End IP Address:     | 192.168.106.102    |                   |
| Address Lease Time: | 120 minutes (1-    | 2880 minutes, the |
| Default Gateway:    | 192.168.106.97     |                   |
| Default Domain:     |                    | (Optional)        |
| Primary DNS:        | 0.0.0.0            | (Optional)        |
| Secondary DNS:      | 0.0.0              | (Optional)        |

Фиг.11. Конфигуриране на DHCP как да раздава адреси от подмрежата.

-фиксиране по МАС адрес на конкретен IP адрес

| D  | HCP Client Lis | st                |                |            |
|----|----------------|-------------------|----------------|------------|
| ID | Client Name    | MAC Address       | Assigned IP    | Lease Time |
| 1  | L5             | 48-2A-E3-01-C3-A3 | 192.168.106.99 | Permanent  |
| 2  | Unknown        | BA-B2-5F-AE-0A-32 | 192.168.106.98 | 01:47:36   |
|    |                |                   | freeh          |            |
|    |                | Ret               | fresh          |            |

Фиг.12. Фиксиране по МАС адрес на РС и GSM по конкретен IP адрес.

| Скорост на връзката<br>(получаване/предаване): | 100/100 (Mbps)                     |
|------------------------------------------------|------------------------------------|
| Локален за връзката IPv6 адрес:                | fe80::8209:6d7d:ccbb:1ef2%18       |
| IPv4 адрес:                                    | 192.168.106.99                     |
| IPv4 DNS сървъри:                              | 192.168.106.97 (нешифровано)       |
| Производител:                                  | Realtek                            |
| Описание:                                      | Realtek PCIe GbE Family Controller |
| Версия на драйвера:                            | 10.36.701.2019                     |
| Физически адрес (МАС):                         | 48-2A-E3-01-C3-A3                  |

Фиг.13. IP settings на компютъра в Windows - показване адресите.

| Wireless Security           |                                                                                               |
|-----------------------------|-----------------------------------------------------------------------------------------------|
| O Disable Security          |                                                                                               |
| WPA/WPA2 - Personal(Record) | ommended) .                                                                                   |
| Version:                    | WPA2-PSK 🗸                                                                                    |
| Encryption:                 | AES 🗸                                                                                         |
| Wireless Password:          | 12345678                                                                                      |
|                             | (You can enter ASCII characters between 8 and 63 or Hexadecimal characters between 8 and 64.) |
| Group Key Update Period:    | 0 Seconds                                                                                     |
|                             | (Keep it default if you are not sure, minimum is 30, 0 means no update)                       |

Фиг.14а,б Конфигуриране на WPA/WPA2 – Personal - Wireless security settings.

| Wireless Network Name: | Georgi                       |
|------------------------|------------------------------|
| Mode:                  | 11bgn mixed 🗸                |
| Channel Width:         | Auto 🗸                       |
| Channel:               | Auto 🗸                       |
|                        | Enable Wireless Router Radio |
|                        | Enable SSID Broadcast        |
|                        | Enable WDS Bridging          |

Фиг.15. Конфигуриране на Wi-Fi - задаване на SSID име на ученика и парола.

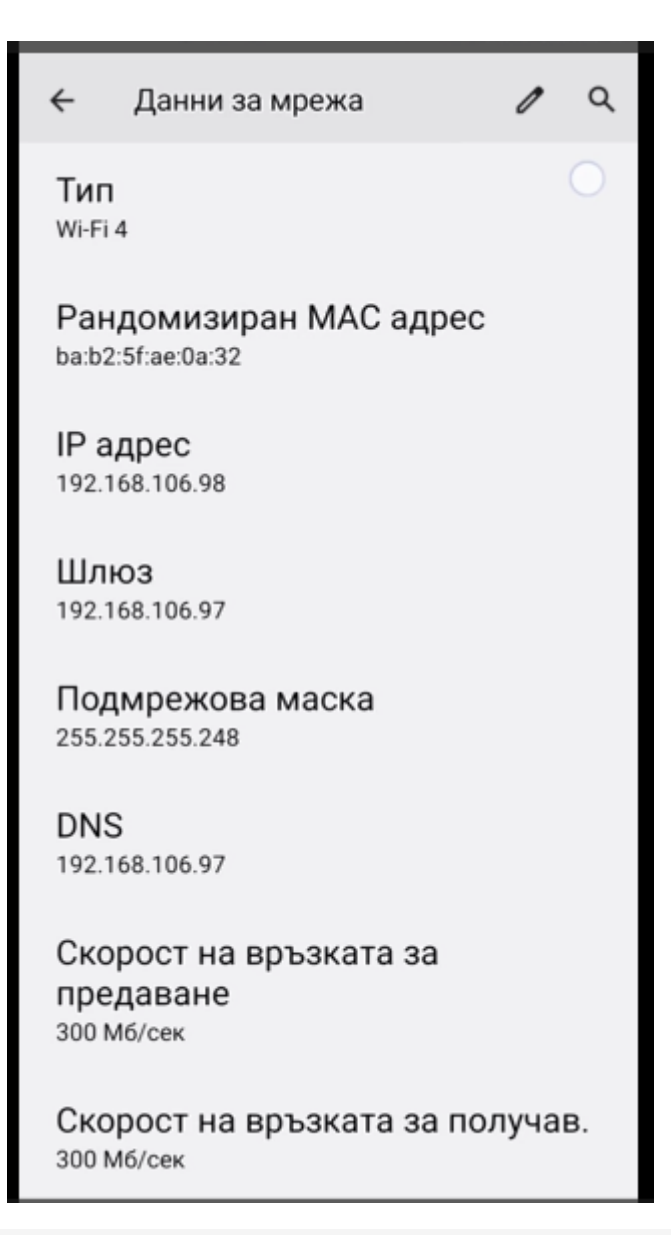

Фиг.16. Екранна снимка от телефон на настройката на адресите